# <u>USER GUIDE TO SOUL WebOPAC –</u>

# **Vaze College Library's**

# **Online Public Access Catalogue**

**CHECKING BOOKS BORROWED FROM THE LIBRARY** 

### **How to Access?**

**<u>OPTION 1:</u>** Visit <u>Vaze College Website</u> – click on link to <u>'Library'</u> – Go to 'WebOPAC' page – Click on the 'SOUL WebOPAC' link

**OPTION 2:** Click on the following link to directly go to SOUL WebOPAC – <u>http://103.57.253.229/webopac/Default.aspx</u>

**OPTION 3:** Scan the QR code displayed along side. It has been also displayed in the Library and ground floor foyer.

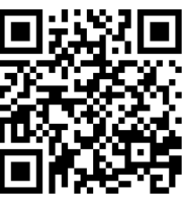

## The WebOPAC Home Screen:

| C |                                                                                              | 57.253.229/webopac/defau                             | int.aspx                   |                               |                      |                                              | ଖ୍ |
|---|----------------------------------------------------------------------------------------------|------------------------------------------------------|----------------------------|-------------------------------|----------------------|----------------------------------------------|----|
|   |                                                                                              | Home                                                 | Search                     | Member Status                 | New Request          | Contact                                      |    |
|   | Important Links                                                                              | Here you can choose the L<br>English                 | anguage Show Phonetic      | Keyboard Help Hide Phonetic K | eyboard Help         |                                              |    |
|   |                                                                                              | Davia Courth                                         |                            |                               | Reco                 | rds Per Page : 50 🗸                          |    |
| + | INFLIBNET Union Catalogue                                                                    | Collection Type :                                    | All                        | Search Record in : All        | ✓<br>Search          |                                              |    |
| + | ShodhGanga : a reservoir of<br>Indian theses<br>SOUL2.0 : Software for<br>University Library | Free-text search (Titl                               | e or Author or Subject her | ading Contains) OEnds with    | h                    | Search                                       |    |
|   |                                                                                              | Boolean search                                       | . Castains                 |                               | Calaatuu             |                                              |    |
|   | UGC-INFONET : DLC                                                                            | Select Select                                        | Contains Contains Contains |                               | Select V<br>Select V |                                              |    |
|   |                                                                                              |                                                      |                            |                               |                      |                                              |    |
|   |                                                                                              | Advanced Boolean s                                   | earch                      | •                             |                      |                                              |    |
|   |                                                                                              | Advanced Boolean s<br>Select Tag                     | earch<br>Select Subfield   | Query                         |                      | Select Operator                              |    |
|   |                                                                                              | Advanced Boolean s<br>Select Tag<br>Select<br>Select | earch Select Subfield      | Query                         |                      | Select Operator<br>Select V<br>Select Search |    |

### HOW TO CHECK THE BOOKS YOU HAVE BORROWED FROM THE LIBRARY AND NOT RETURNED -

1) Click on the 'Member Status' Tab.

| SOUL2.0 Webopac | × +                                                      |                                      |                          |                  |               | ~  | - ć | s ×          |
|-----------------|----------------------------------------------------------|--------------------------------------|--------------------------|------------------|---------------|----|-----|--------------|
| ← → C ▲ Not sec | ure   103.57.253.229/webopac/defaul                      | t.aspx                               |                          |                  |               | QB |     | <b>(2)</b> : |
| SOUL 2.0 WE     | BOPAC                                                    |                                      |                          |                  |               |    |     |              |
|                 | Home                                                     | Search                               | Member Status            | New Request      | Contact       |    |     |              |
|                 | Here you can choose the                                  | Language Show Phonetic Keyboard      | d Help Hide Phonetic Key | board Help       |               |    |     |              |
|                 |                                                          |                                      |                          |                  | [ <b>50</b> ] |    |     |              |
|                 | - Basic Search                                           |                                      |                          | Records Per Page | 50 🗸          |    |     |              |
|                 | Collection Type : Al                                     | I v Searc                            | h Record in : All        | ~                |               |    |     |              |
|                 | Title                                                    | ✓                                    |                          | Search           |               |    |     |              |
|                 | Contains                                                 | OExact OBegins with                  | OEnds with               |                  |               |    |     |              |
|                 |                                                          |                                      |                          |                  |               |    |     |              |
|                 | Free-text search (Tit                                    | le or Author or Subject heading Cont | ains) —                  | )                |               | _  |     |              |
|                 |                                                          | 0                                    | 0                        | Se               | arch          |    |     |              |
|                 | Contains                                                 | OExact OBegins with                  | OEnds with               |                  |               |    |     |              |
|                 |                                                          |                                      |                          |                  |               |    |     |              |
|                 | - Boolean search -                                       | La Containe                          |                          | Select M         |               |    |     |              |
|                 | Select                                                   |                                      |                          | Select V         |               |    |     |              |
|                 | Select                                                   |                                      |                          | Select V         |               |    |     |              |
|                 | Select                                                   | Contains                             |                          | Search           |               |    |     |              |
|                 |                                                          |                                      |                          |                  |               |    |     |              |
|                 | <ul> <li>Advanced Boolean</li> <li>Select Tag</li> </ul> | search Query                         |                          | Select Or        | erator        |    |     |              |
|                 | Select                                                   | ✓ ✓ ✓                                |                          | Select           | ×             |    |     |              |
|                 | Select                                                   | × ×                                  |                          | Select           | ✓ Search      |    |     |              |
|                 |                                                          |                                      |                          |                  |               |    |     |              |

2) The following screen will appear:

| ← → C ▲ Not secure   103.57.253.229/webopac/mem | iberstatus.aspx      |                     | QĖ | ☆ [ | 1 🕲 |
|-------------------------------------------------|----------------------|---------------------|----|-----|-----|
| SOUL 2.0 WEBOPAC                                |                      |                     |    |     |     |
| Home                                            | Search Member Status | New Request Contact |    |     |     |
|                                                 |                      |                     |    |     |     |
|                                                 | Enter Member code    | Search Member       |    |     |     |
| Member Details                                  |                      |                     |    |     |     |
|                                                 |                      |                     |    |     |     |
| Important Links                                 |                      |                     |    |     |     |
|                                                 |                      |                     |    |     |     |
| INFLIBNET Union Catalogue                       |                      |                     |    |     |     |
| ShodhGanga : a reservoir of                     |                      |                     |    |     |     |
| Indian theses                                   |                      |                     |    |     |     |
| SOUL2.0 : Software for                          |                      |                     |    |     |     |
| University Library                              |                      |                     |    |     |     |
| UGC-INFONET : DLC                               |                      |                     |    |     |     |
|                                                 |                      |                     |    |     |     |

3) Students should enter their **Control Id** in the **'Enter Member Code'** field. Teaching faculty members and admin staff members can use their Member Id or Member Code in this field. Please contact the Librarian / Asst. Librarian to get your Member Id and Member Code.

| OUL 2.0 WEBOPA                                                      | Home           | Search Member Status            | New Request Contact                       |
|---------------------------------------------------------------------|----------------|---------------------------------|-------------------------------------------|
| Important Links                                                     | Member Details | Enter Member code               | Search Member                             |
| INFLIBNET Union Catalogue ShodhGanga : a reservoir of Indian theses | -              | Enter your<br>'Control Id' here | Click on the<br>'Member Status'<br>Button |
| SOUL2.0 : Software for<br>University Library<br>UGC-INFONET : DLC   |                |                                 |                                           |
| 10                                                                  |                |                                 |                                           |
|                                                                     |                |                                 |                                           |

4) After entering 'Control Id', Click on the 'Search Member' button. The following screen will appear:

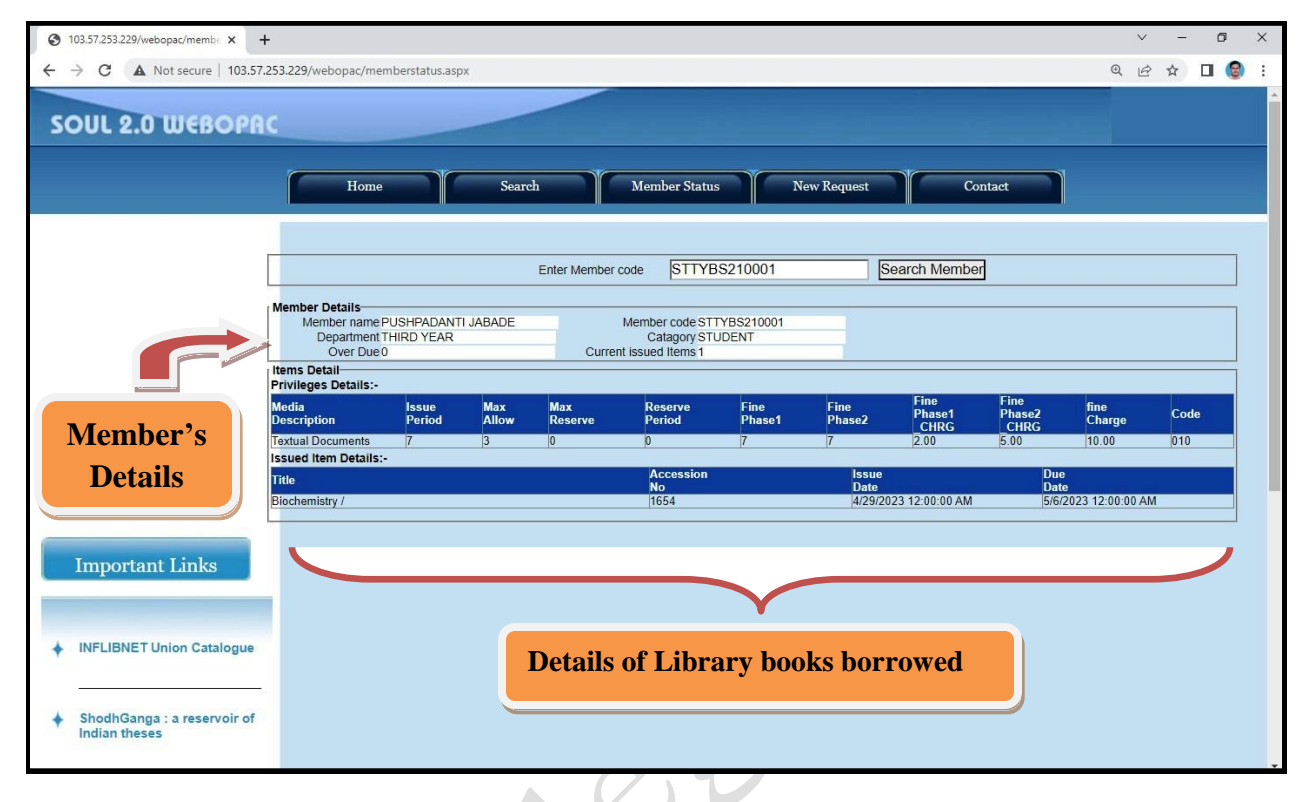

- 5) The screen will display the information of Library Member's Name and his / her details, List of books borrowed from the library (that includes Title of the book, Accession Number of the Book, Date on which the book was issued, and Due Date of the Book.
- 6) Please note that the library books should be returned on or before the due date, so that other library members can also read those books. Also, if the books are not returned on time, a late fine will be charged as per prevailing rules.
  - This WebOPAC facility can be accessed 24 X 7 using desktop computers, laptops, smartphones, tabs, etc. having internet connectivity.

In case of any doubts, or any discrepancy noticed in the data displayed, please contact the Librarian in the Reference Section or Assistant Librarian in the Study Room Section.

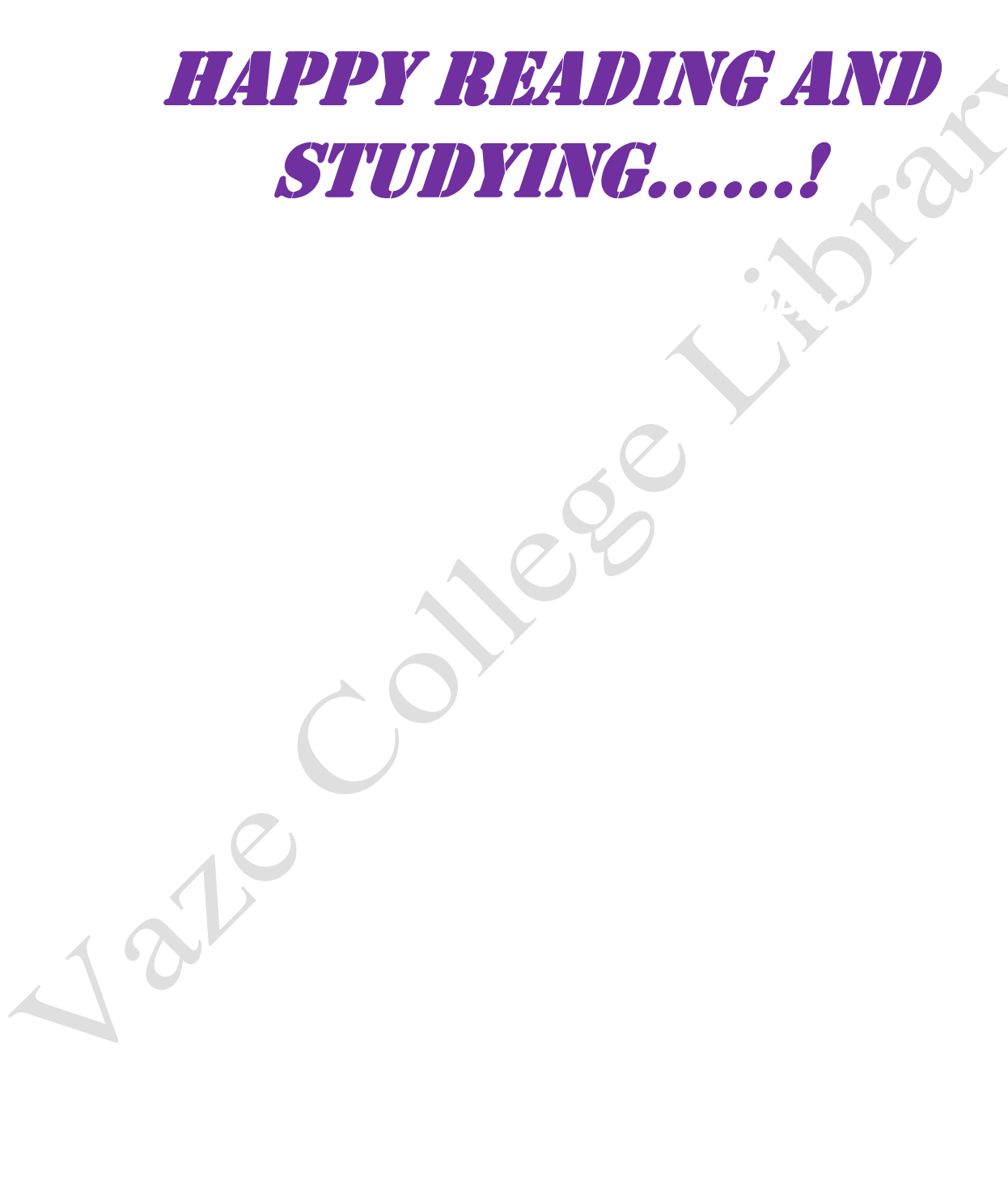